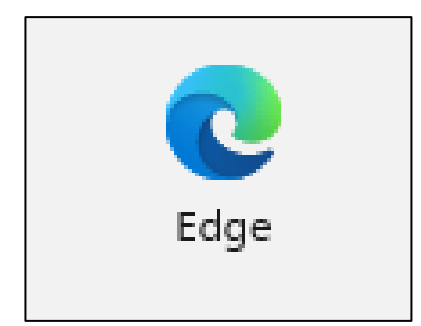

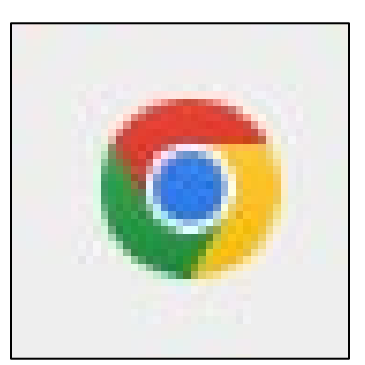

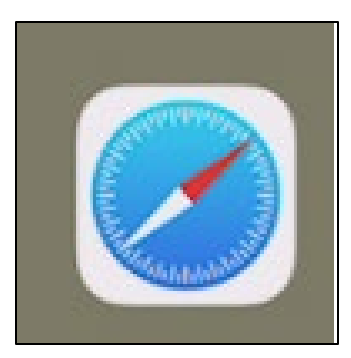

#### **Internet Browsers**

Saturday, 2/24/24

Gail Weiss gmweiss5@gmail.com

### Agenda

#### Edge (Microsoft)

- Icons
- Menu
- Favorites
- Settings
- Google Chrome
  - Icons
  - Menu
  - Settings
  - Bookmarks

#### Safari (Apple IOS)

- Bookmarks
- Reading List
- History
- Opening Additional Tabs
- Closing all Tabs

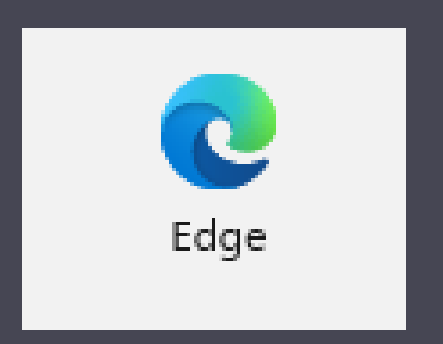

### Microsoft Edge

### **MS Edge**

Found on Windows ComputersMicrosoft Start is Home Page

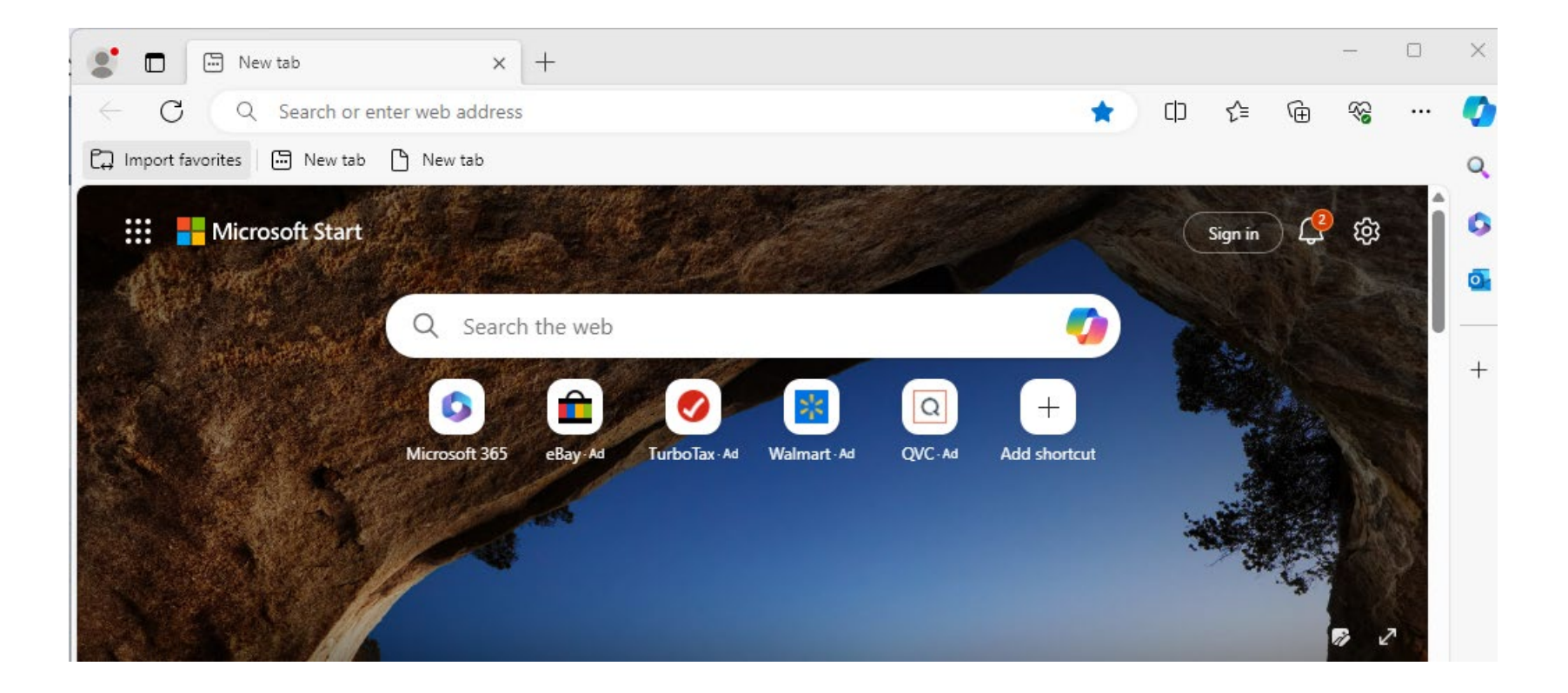

## **Edge - Icons in Upper Right Corner**

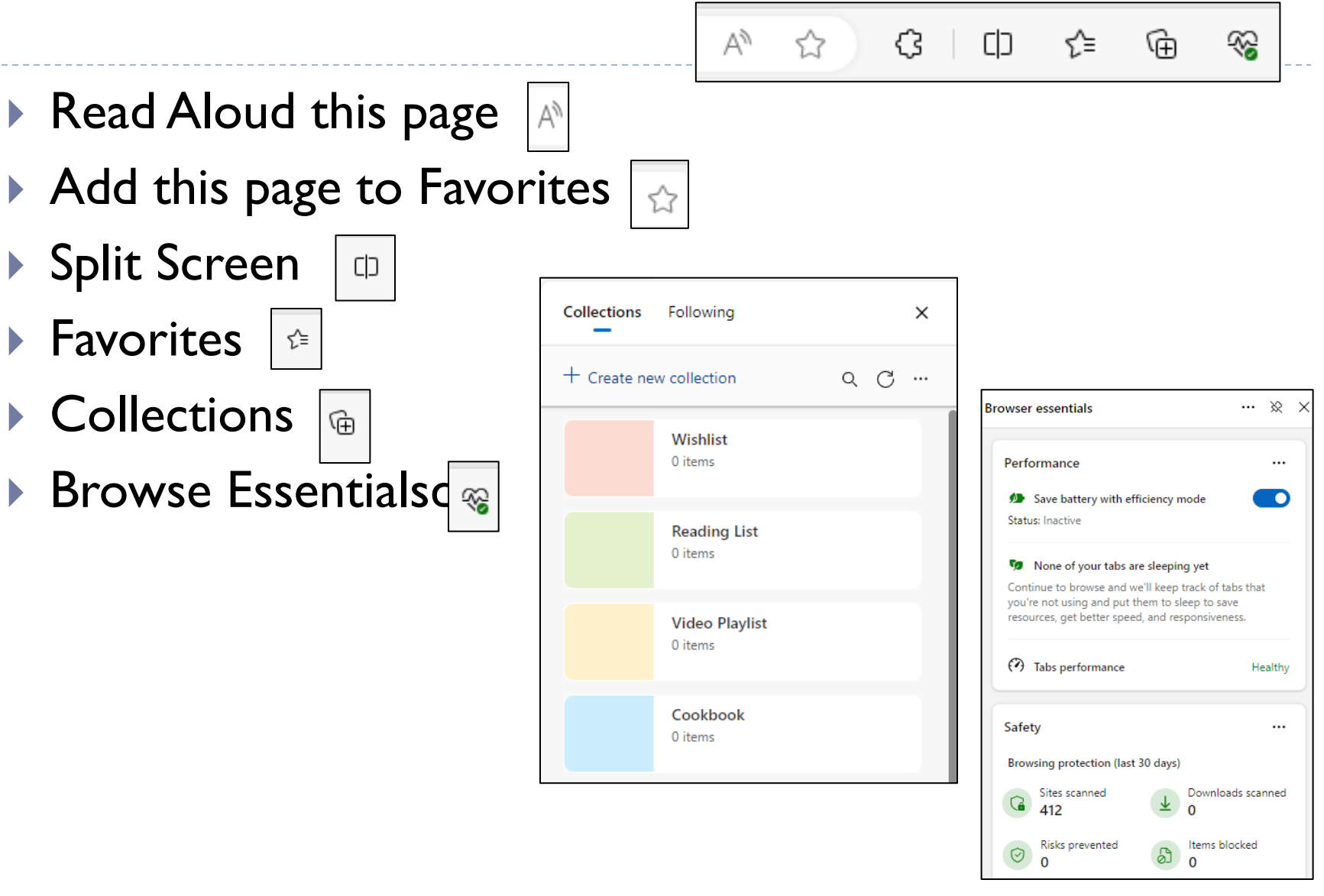

#### **Edge's Menu**

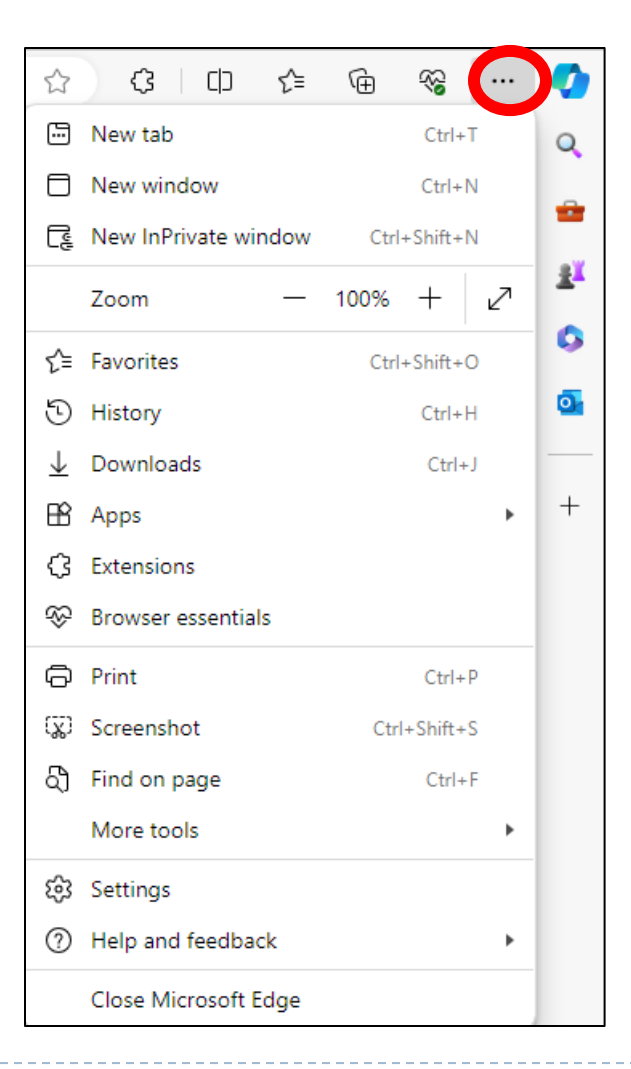

### **Edge's Favorites**

- Add this Page to Favorites 6
- Add Folder
- Restore Deleted Favorites

Q

- Search Favorites
- More Options

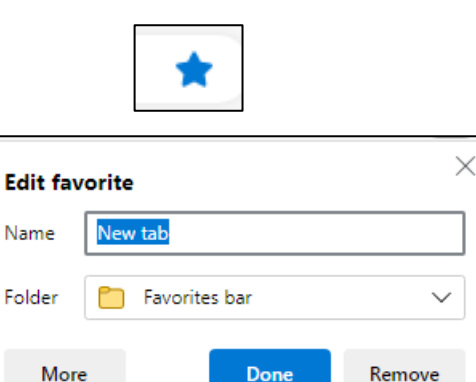

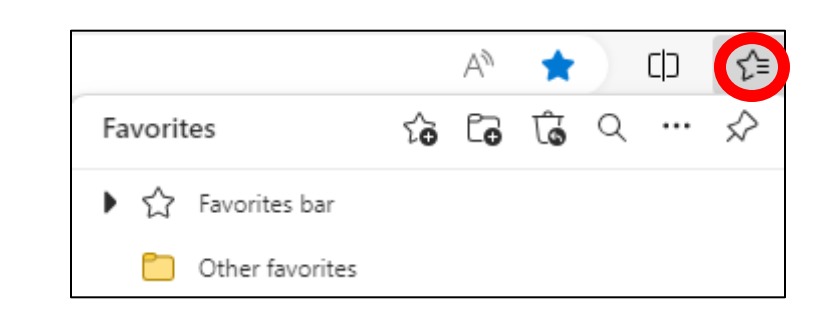

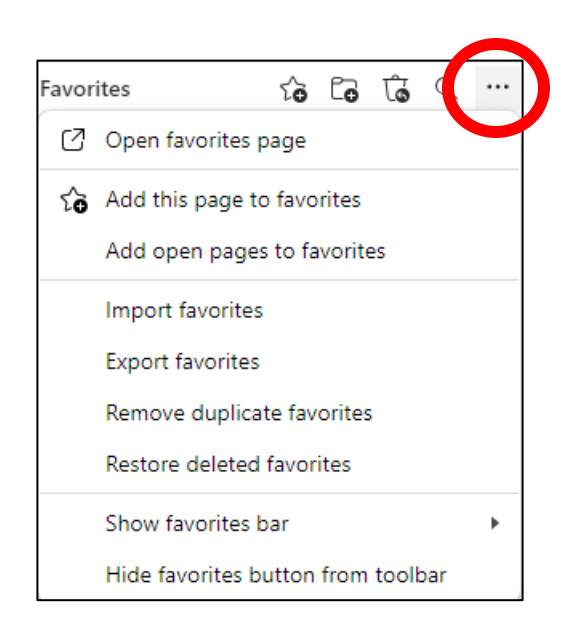

Ĝ

### **Edge's Settings**

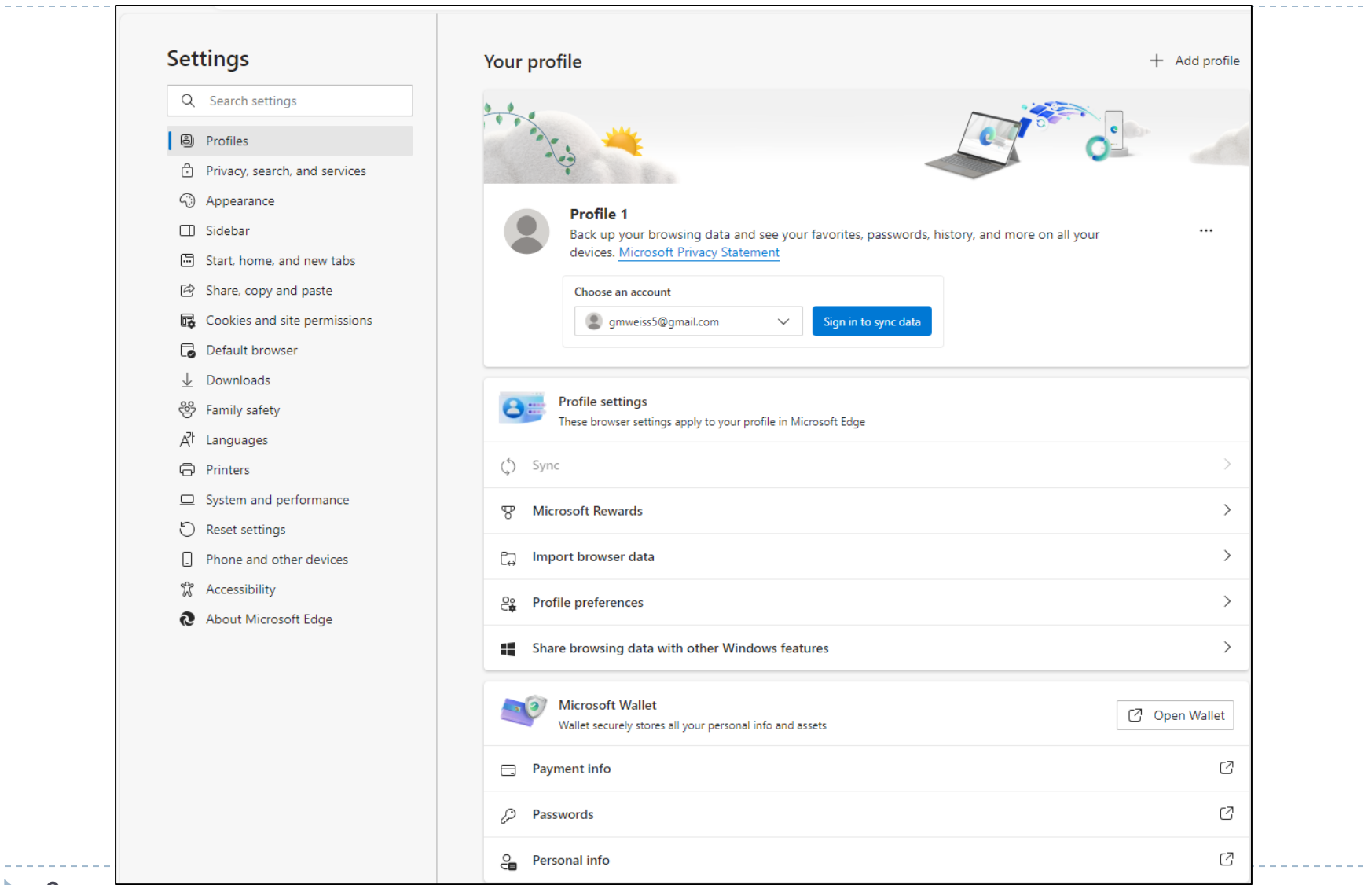

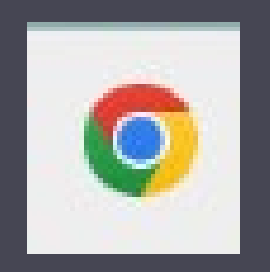

### Google Chrome

## **Google Chrome**

- Found on Windows PCs
- Found on Macs
- Found on iPhones
- Found on Androids
  - Google.com is the Default Home Page

|                               |     | Gmail Images | " | *** |
|-------------------------------|-----|--------------|---|-----|
| Goog                          | e   |              |   |     |
| Q Search Google or type a URL | V 💿 |              |   |     |

#### **Google - Icons in the Upper Right Corner**

- Bookmark
- Side Panel

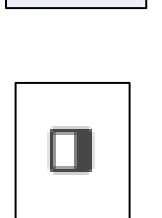

Google Account

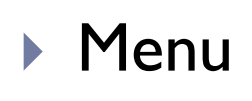

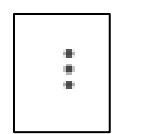

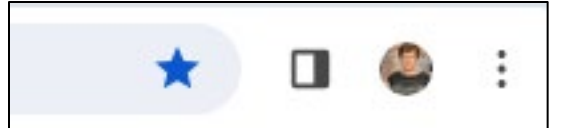

#### **Google's Menu**

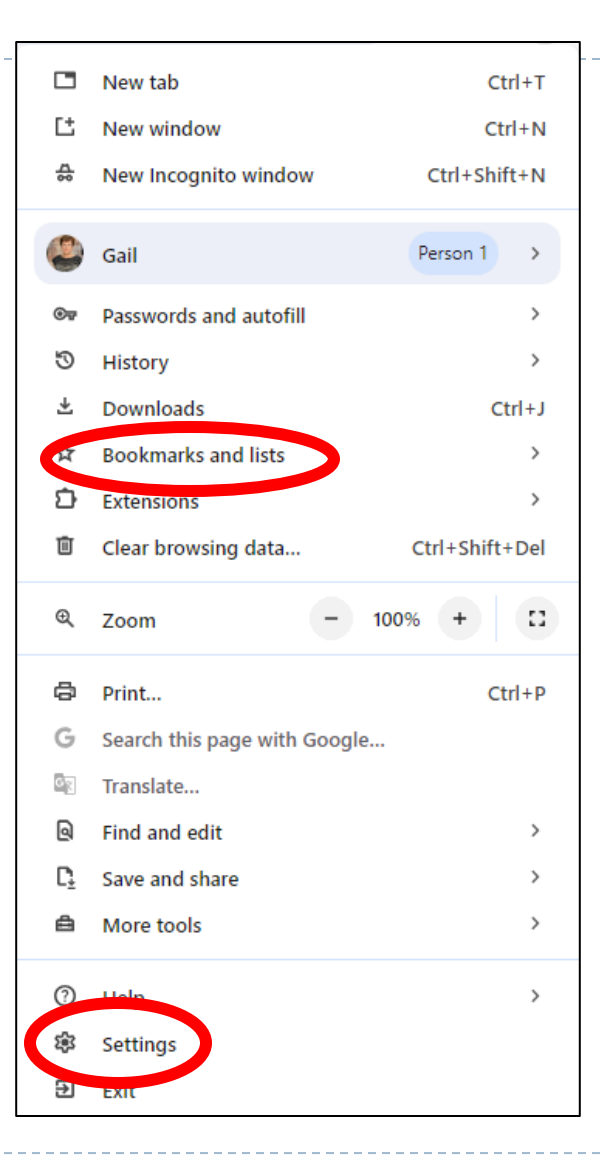

#### **Google's Bookmarks**

| *                                                                    |                                                                                       |                                                                                                    |
|----------------------------------------------------------------------|---------------------------------------------------------------------------------------|----------------------------------------------------------------------------------------------------|
| Edit bookmark     ×       Name     New Tab       Folder     Personal |                                                                                       | □       New tab       Ctrl+T         □       New window       Ctrl+N         ☆       New Incognito window       Ctrl+Shift+N |
| Done Remove                                                          |                                                                                       | Gail Person 1 >                                                                                                    |
| o get your bookmarks on all your devices, turn on sync.              |                                                                                       | ☉     History     >       土     Downloads     Ctrl+J                                                                         |
| gmweiss2@gmail.com                                                   | ☆     Bookmark this tab     Ctrl+D       ☆     Bookmark all tabs     Ctrl+Shift+D     | ☆     Bookmarks and lists     >       ♪     Extensions     >                                                                 |
|                                                                      | □     Hide bookmarks bar     Ctrl+Shift+B       ☆     Show all bookmarks              | Clear browsing data   Ctrl+Shift+Del     Q   Zoom   -     100%   +                                                           |
|                                                                      | Crite       Bookmark manager       Ctrl+Shift+O         Import bookmarks and settings | Print Ctrl+P     G Search this page with Google                                                                              |
|                                                                      | Reading list >                                                                        | Iranslate                                                                                                    |

### **Google's Settings**

| ~ *                      | Settings × +                                |                                                                                |   |
|--------------------------|---------------------------------------------|--------------------------------------------------------------------------------|---|
| $\leftarrow \rightarrow$ | C OChrome chrome://settings                 |                                                                                |   |
| 0                        | Settings                                    | Q Search settings                                                              |   |
| ÷                        | You and Google                              | You and Google                                                                 |   |
|                          | Autofill and passwords Privacy and security | Get Google smarts in Chrome<br>Sync and personalize Chrome across your devices |   |
| Q                        | Performance                                 | Gail Weiss                                                                     |   |
| +                        | Experimental AI                             | Signed in to gmweiss5@gmail.com                                                |   |
| ۲                        | Appearance                                  | Sync and Google services                                                       | • |
| Q                        | Search engine                               | Manage your Google Account                                                     | Ø |
|                          | Default browser                             | Customize your Chrome profile                                                  | • |
| Ċ                        | On startup                                  | Import bookmarks and settings                                                  | • |
| $\oplus$                 | Languages                                   |                                                                                |   |
| *                        | Downloads                                   |                                                                                |   |
| Ť                        | Accessibility                               |                                                                                |   |
| 4                        | System                                      |                                                                                |   |
| Ð                        | Reset settings                              |                                                                                |   |
| *                        | Extensions                                  |                                                                                |   |
| 0                        | About Chrome                                |                                                                                |   |

#### **Google's Turn On Sync**

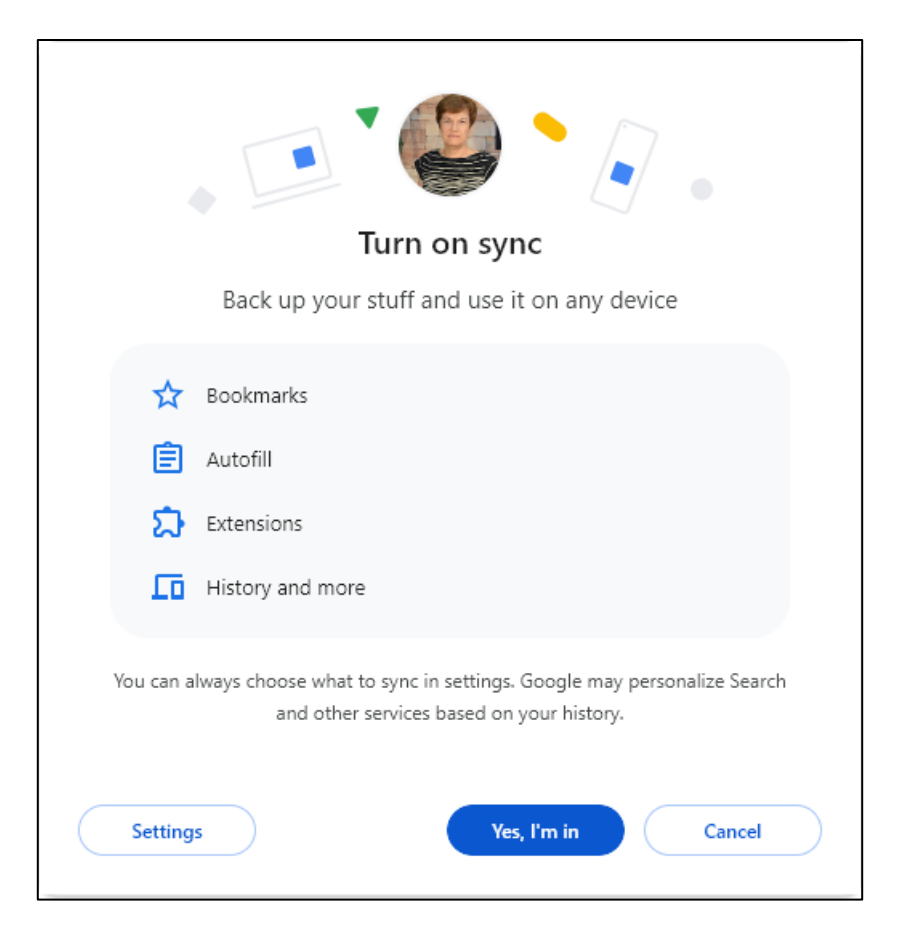

## **Google Chrome on the iPhone**

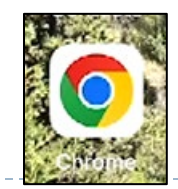

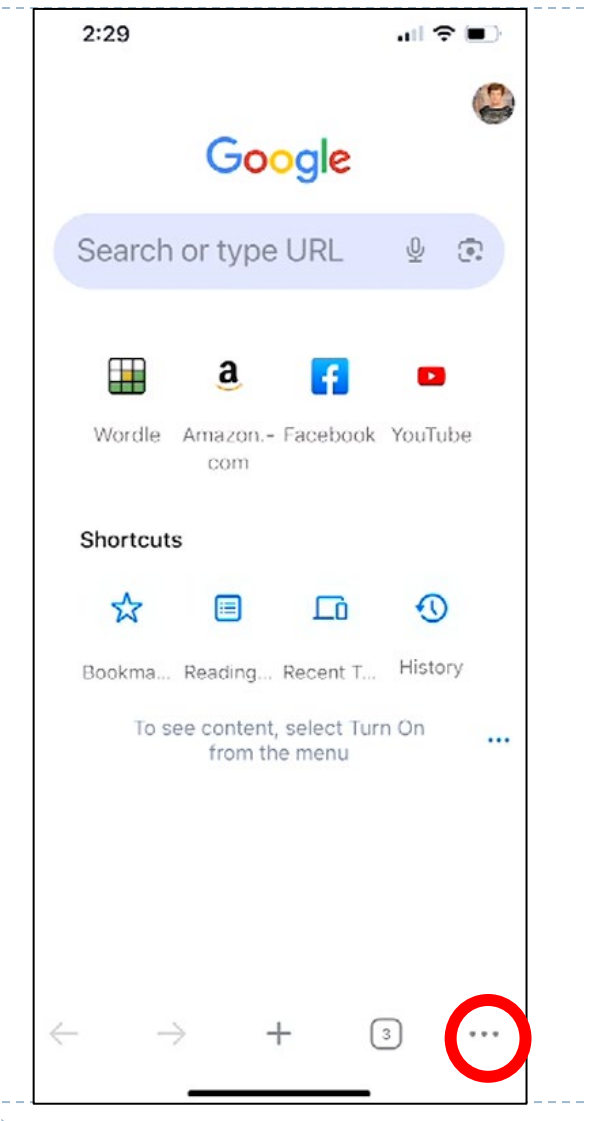

| ☆                   | •       |                 | ණ        | œ             |
|---------------------|---------|-----------------|----------|---------------|
| Bookmarks           | History | Reading<br>List | Settings | Passv<br>Mana |
| Reload              |         |                 |          | C             |
| New Tab             |         |                 |          | €             |
| New Incognito Tab   |         |                 |          | ⇔             |
| Add to Bookmarks    |         |                 |          | \$            |
| Add to Reading List |         |                 | 0        |               |
| Clear B             | rowsing | Data            | -        | ۱<br>M        |

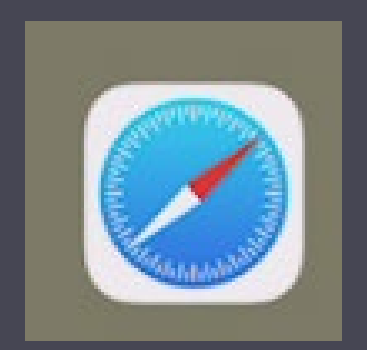

# Safari (Apple)

# Safari (Apple)

- Found on iPhones
  - Found on Macs

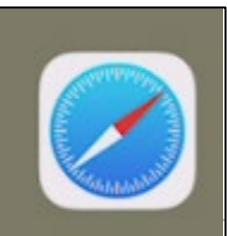

### Safari on iPhone – Icons Below

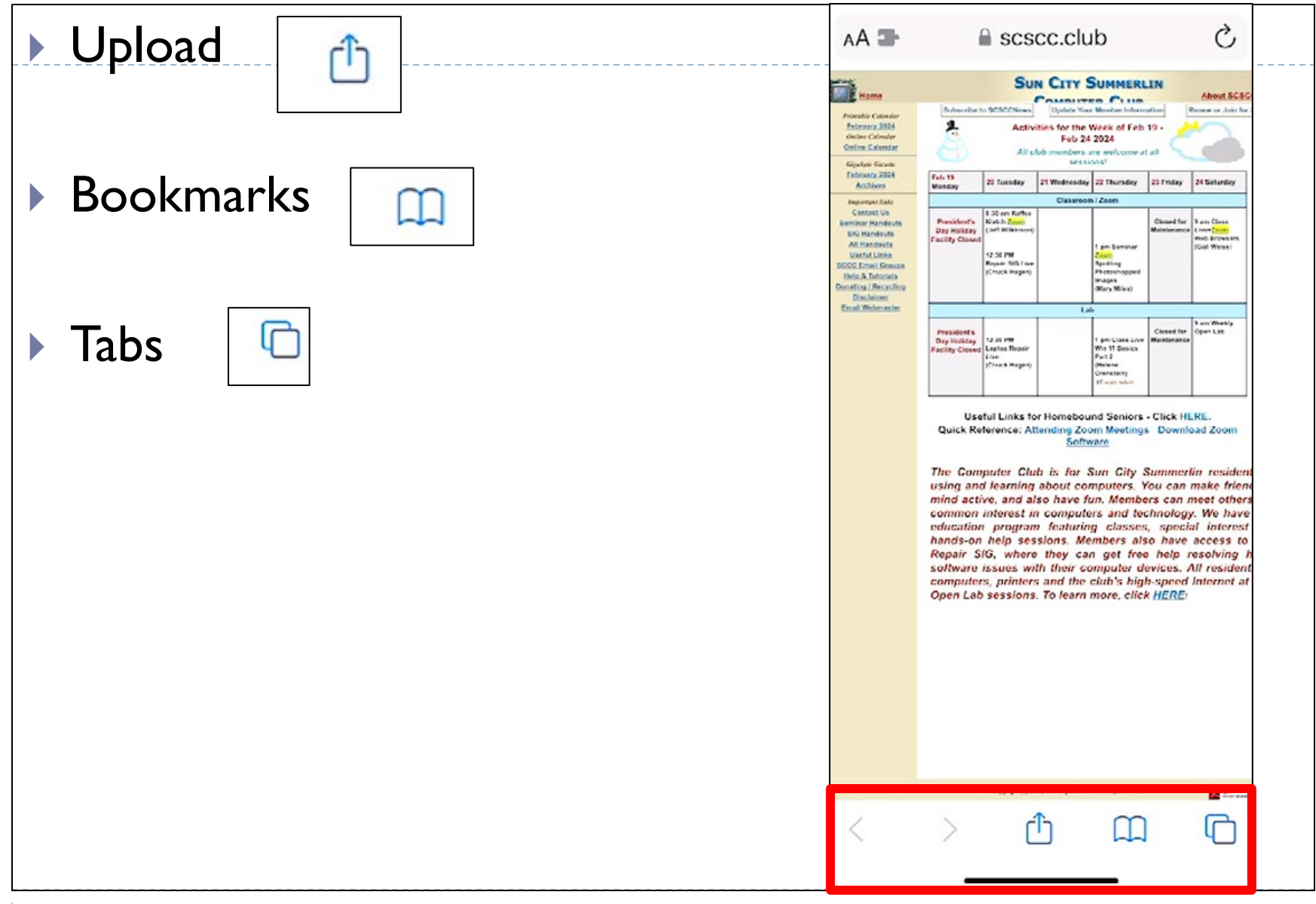

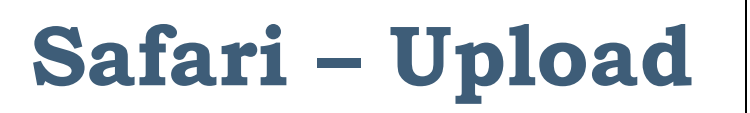

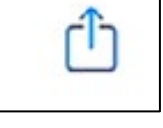

 You can message or email your contacts the URL of a website

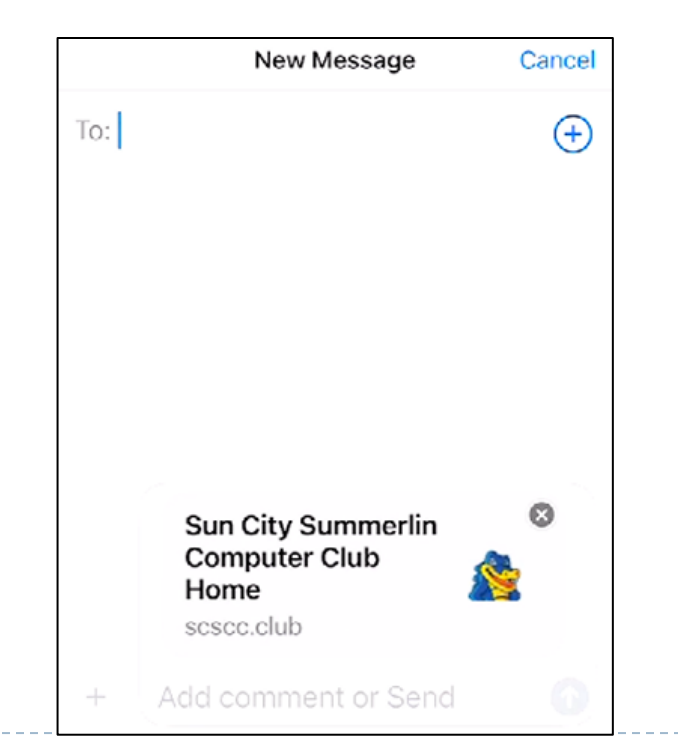

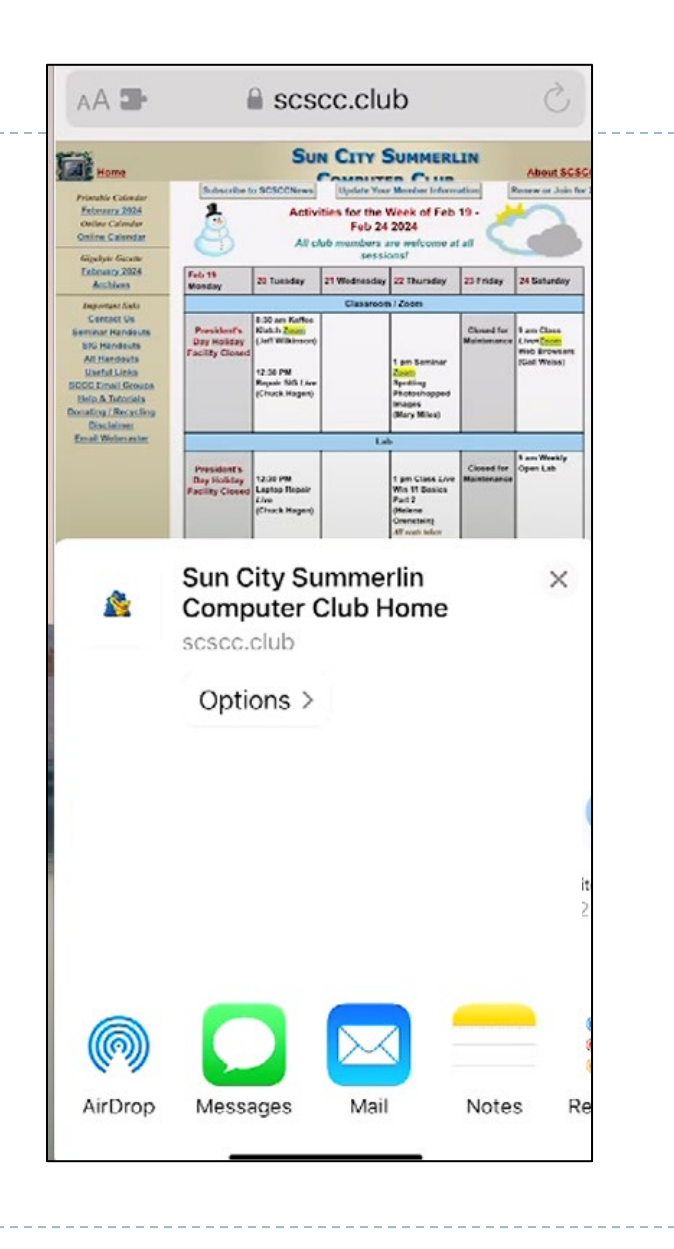

### Safari - Bookmarks

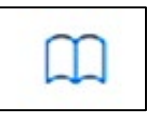

- Hold down the Bookmark icon below
- Add a website as a bookmark

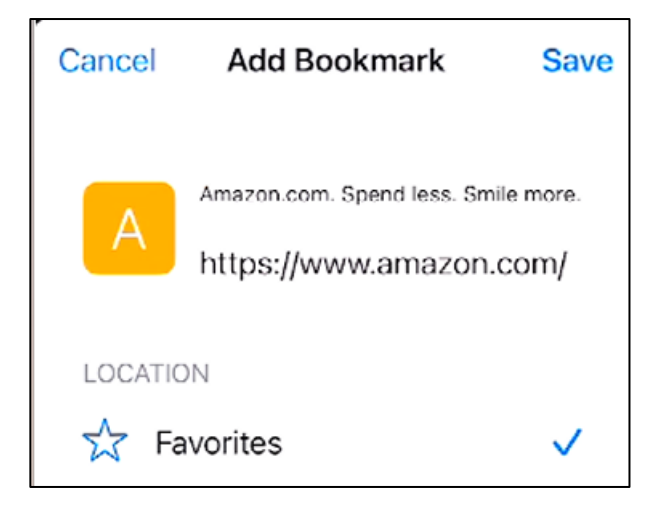

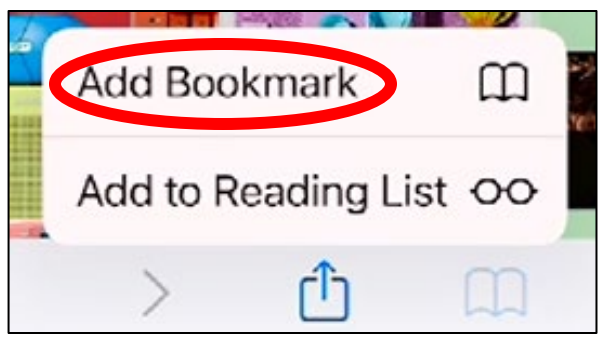

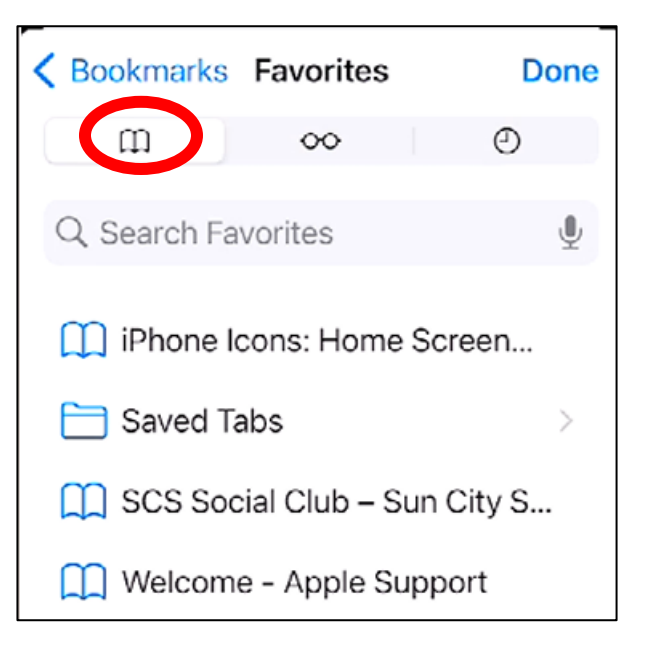

### Safari – Reading List

You also have the ability to add a site to your **Reading** List to refer back to when you have time to read a

lengthy article

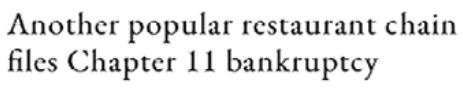

+ Follow

Story by Daniel Kline • 8h

TheStreet

TS

 $R_{\rm operators}$  estaurants normally fail because their operators make massive financial mistakes. You can go broke running a popular eatery if you get your food and labor costs wrong.

That happens fairly often because people often open restaurants based on passion instead of smart business logic. They go into the business because they have money and a dream.

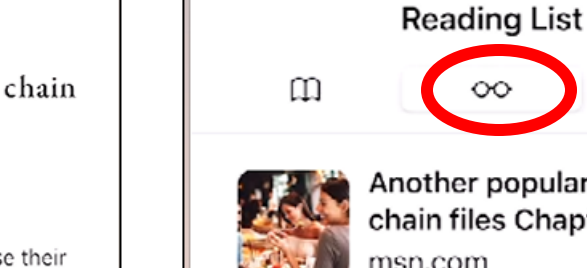

Another popular restaurant chain files Chapter 11 ban... msn.com

Done

Θ

It has been a brutal period for restaurant operators as multipl...

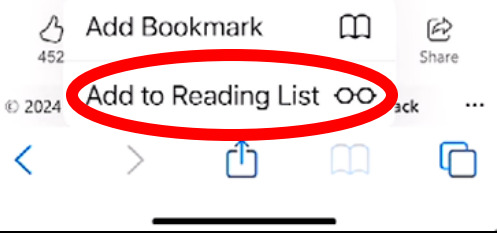

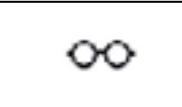

# Safari - History

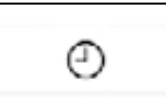

- Click on the History icon to view all previous sites that you visited.
- You may want to "Clear" the History from time to time in the intervals listed.

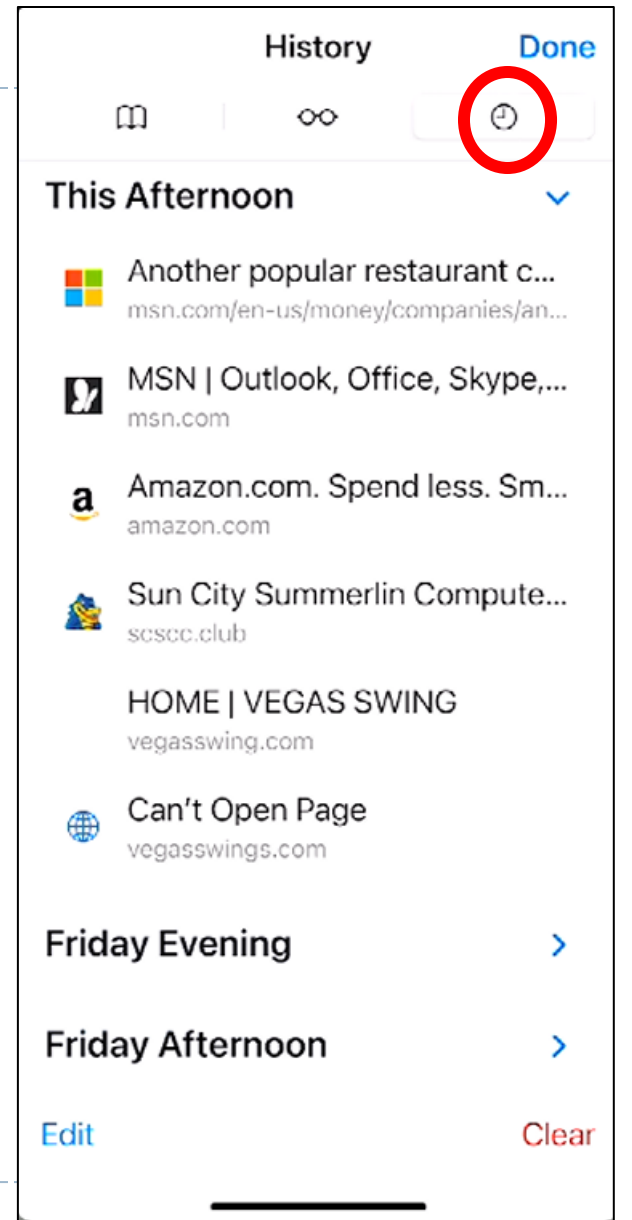

## Safari – Opening additional Tabs

- Click on the Open Window button
- Then click on the Plus sign

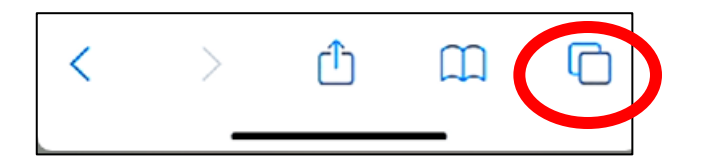

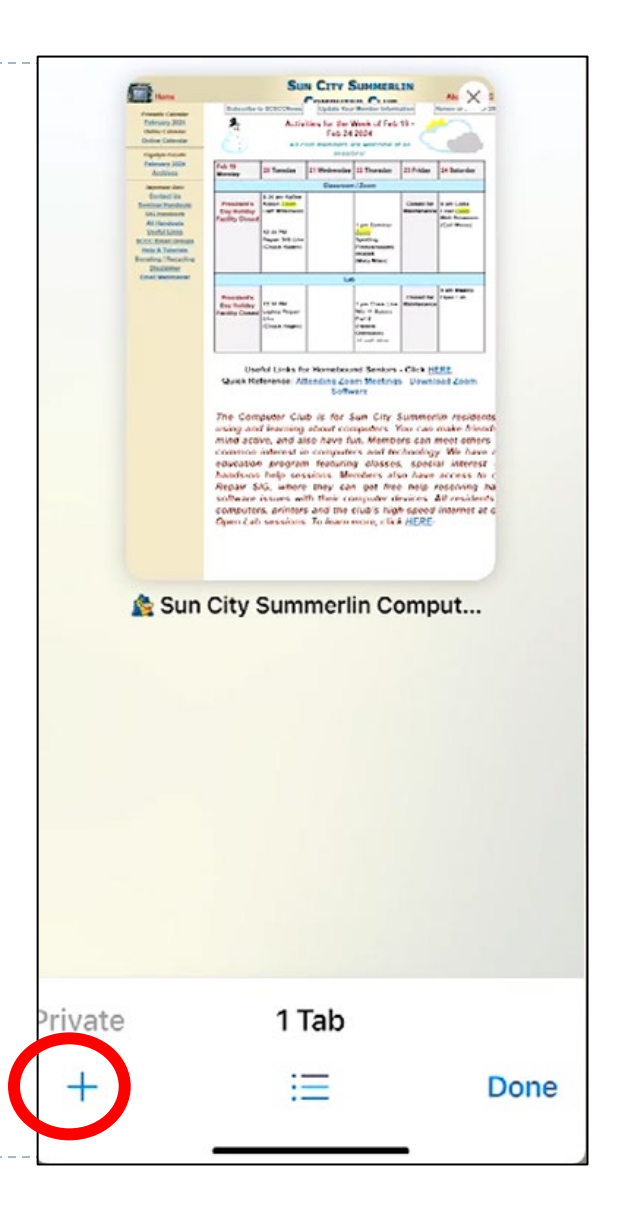

#### Safari – Opening additional Tabs (cont'd)

- Search for the additional website
- The other website will appear
- To close the website, click the X in the upper right corner

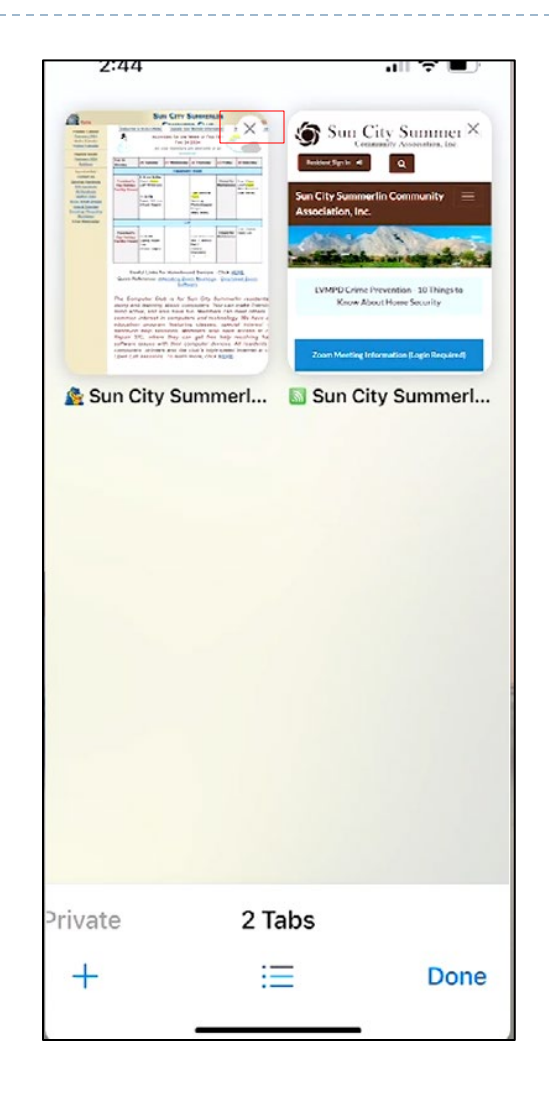

### Safari – To Close All Tabs

- Hold down the Tab icon
- Select Close All

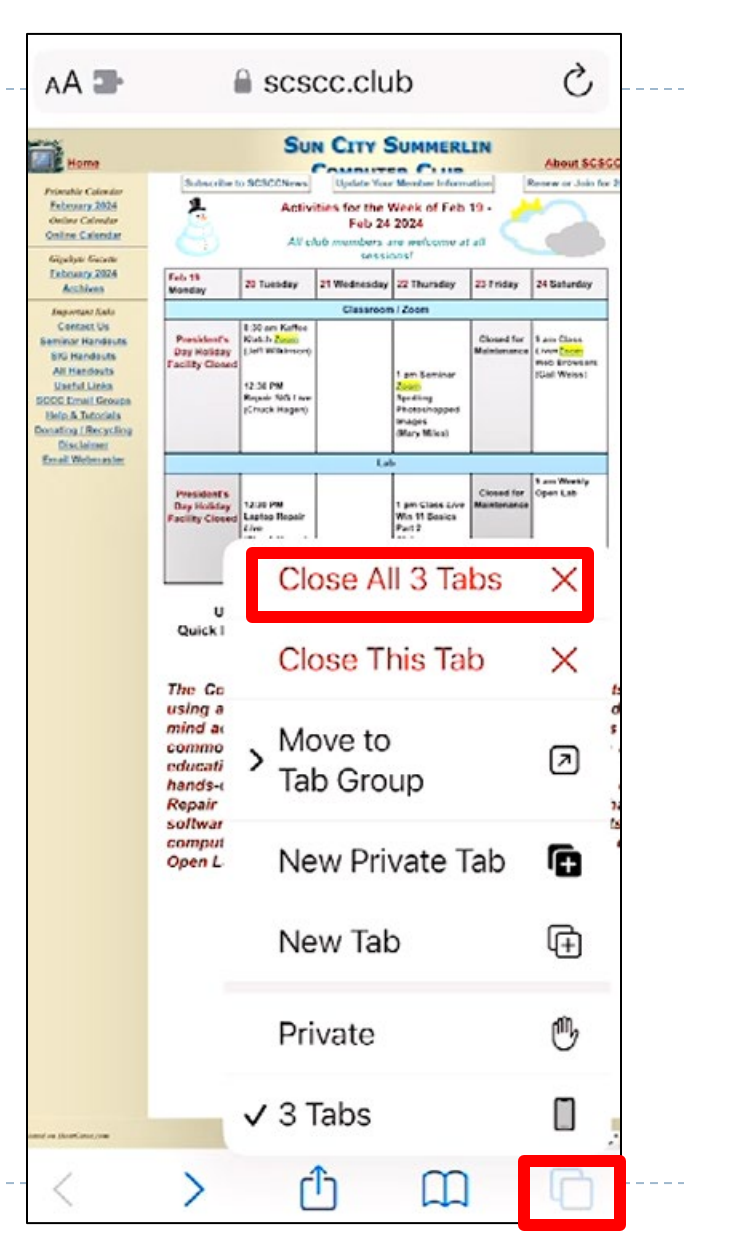